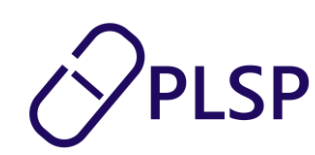

# Vejledning til Digital Svangrejournal (maj 2025)

Vejledningen beskriver hvordan Digital Svangrejournal skal anvendes.

MedCom har udarbejdet en *Quick-guide*, der med skærmbilleder fra det enkelte lægepraksissystem, beskriver den del af processen, som skal håndteres i lægepraksissystemet.

### Book 1. graviditetskonsultation

I forbindelse med at den gravide booker tid til 1. graviditetskonsultation i klinikken, skal der afsendes et spørgeskema til den gravide. Afsendelsen af spørgeskemaet sker i lægepraksissystemet. Se evt. quick-guiden.

Den gravide modtager spørgeskemaet i Min Læge-appen og udfylder spørgeskemaet senest på dagen for afholdelsen af 1. graviditetskonsultation.

Den gravide har mulighed for kun at udfylde spørgeskemaet delvist, hvis der f.eks. er et spørgsmål hun ikke kan besvare. Efter 1. graviditetskonsultation er spørgeskemaet er ikke længere tilgængeligt i Min Læge-appen.

Spørgeskemaet indeholder bl.a. spørgsmål om den gravides civilstand, kroniske sygdomme, tidligere fødsler og aborter.

| 10.43                          | ull 🕈 🕒 | 10.43                            | ail 🗢 💽        | 10.47                                                     |
|--------------------------------|---------|----------------------------------|----------------|-----------------------------------------------------------|
| Spørgeskema<br>Graviditet      | ×       | Spørgeskema<br><b>Graviditet</b> | ×              | < Vælg muligheder Hvor mange gange har du født tidligere? |
| Nationalitet og sprog          |         | Arbejde                          |                | O gange                                                   |
| National oprindelse            | ]       | Hvad er dit arbejde?             | ]              | 1 gang tidligere                                          |
|                                | 0 / 120 |                                  | 0 / 50         | 2 gange tidligere                                         |
| Har du behov for tolkebistand? |         | Hvor mange timer arbejd          | er du om ugen? | 3 gange tidligere                                         |
| ) Ja                           |         |                                  |                | 4 gange tidligere                                         |
| () Nej                         |         |                                  |                | 5 gange tidligere                                         |
| Hvilket sprog?                 |         |                                  |                | 6 gange tidligere                                         |
|                                | 0 / 120 |                                  |                | 7 gange tidligere                                         |
| Forrige 1/17                   | Næste   | Forrige                          | /17 Næste      | Vælg                                                      |
|                                |         |                                  |                |                                                           |

PLSP A/S Krøyer Kielbergs Vej 3,1 8660 Skanderborg

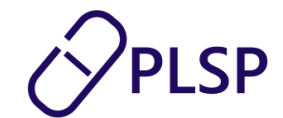

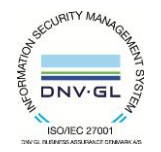

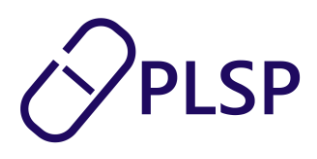

# Gennemfør 1. graviditetskonsultation

Når den gravide møder op til 1. graviditetskonsultation i klinikken, skal Digital Svangrejournal åbnes. Den kan tilgås fra lægepraksissystemet i listen med Klinik+ webapps, hvor f.eks. Aftalevisning og Ydelsesoverblik også kan tilgås. Se evt. quick-guiden.

Når *Digital Svangrejournal* åbnes, præsenteres siden 1. *graviditetskonsultation*. Her indtastes data fra 1. konsultation. Stamdata om klinikken og den gravide er automatisk udfyldt. Stamdata om klinikken hentes fra lægepraksissystemet. Hvis der er fejl i disse, skal lægepraksissystemet kontaktes. Stamdata om den gravide hentes i CPR-registeret. Det er kun feltet med den gravides telefonnummer, der kan rettes i.

Ved gravide med adresse- og navnebeskyttelse kommer kun CPR-nr. automatisk med over. I de andre stamdata felter fremgår 'ukendt'. Det er muligt at redigere i felterne ved at trykke på blyanten. Det er juridiske tilladt at dele oplysningerne med fødestederne.

| S Digital Svangrejournal | 123456-7890                 | Navn- og adressebes | kyttet 32 år Q | <b>9</b> (N | YSØGNING                                 | Læge, Ole Hansen<br>Lægerne Birketorvet<br>123456 |
|--------------------------|-----------------------------|---------------------|----------------|-------------|------------------------------------------|---------------------------------------------------|
| 1. konsultation          | Kladde - 1. konsultation    | PRO-data            | Journaldata    | •           | FBRYD FORLØB                             | I SOM KLADDE OPRET SVANGEREBLANKETTER             |
| vangrehenvisninger       | Stamoplysninger             |                     |                |             |                                          |                                                   |
|                          | Patientens stamoplysninger: |                     | Telefonnummer  |             | Oplysninger om læg                       | gen:                                              |
|                          | 123456-7890                 |                     | Ukendt         | 1           | Mette Dam Oleser                         | n                                                 |
|                          | Ukendt                      | 1                   | Ukendt         | 1           | Adresse<br>Vodroffvej 19, 3. tr          | ν.                                                |
|                          | - Adresse<br>Ukendt         | 1                   |                |             | Postnummer<br>8000                       | By<br>Århus C                                     |
|                          | Postnummer<br>Ukendt        | 1                   |                |             | Telefonnummer på klinikke<br>51 94 66 66 | en-                                               |
|                          | L                           |                     |                | 1           |                                          |                                                   |

Udover stamdata om den gravide og klinikken, vil relevant data fra lægepraksissystemet og data fra spørgeskemaet være udfyldt automatisk. Det er muligt at redigere i den gravides besvarelser fra spørgeskemaet. Du skal gennemgå alle felterne og sikre, at alle er udfyldt og at informationerne er korrekte.

PLSP A/S Krøyer Kielbergs Vej 3,1 8660 Skanderborg

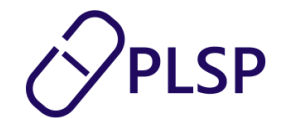

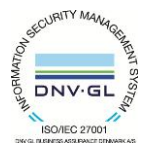

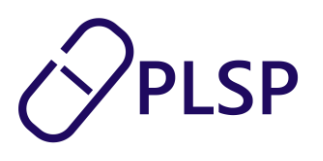

| 🔇 Digital Svangrejournal   |                                                                                                    |                         | Renate Krümmelbein | (PLSP support) | 120160-4636 | ç       | ٩                         | (NY SØGNING                                                                                   |            | Karl Svendsen<br>Lægerne Søndergade |
|----------------------------|----------------------------------------------------------------------------------------------------|-------------------------|--------------------|----------------|-------------|---------|---------------------------|-----------------------------------------------------------------------------------------------|------------|-------------------------------------|
| 1. graviditetskonsultation | Kladde - 1. konsultation                                                                                                    | PRO-data Journalda      | ta                 |                |             |         |                           | PRINT VANDREJOURNAL                                                                           | YD FORLØB  | GEM KLADDE OPRET SVANGREBLANKETTER  |
| Forløbsoversigt            | Stamophysninger<br>Ophysninger om den gravide<br>Pressonane<br>12010-4636<br>Nom<br>Renate Krümmelbeln (PLSP support)<br>Adesste<br>Kjærlingsvej 18 |                         |                    |                |             |         |                           | Ophyminger om lægen<br>Nari Svendsen<br>Utorister ska<br>Læger ne Sandergade<br>Sandergade 22 |            |                                     |
|                            | 8670<br>Tif.                                                                                                    |                         | Lásby              |                |             | 1000 HH |                           | Helsi                                                                                         | ingør      |                                     |
|                            | Sociale oplysninger<br>Sprog<br>PRO ()<br>Behov for tolkebistand<br>() Ja () Nej                                                                    | Supplerende oplysninger |                    | Civil stand    | ) Gift      | O Fras  | kilt () Separeret () Enke | PR<br>Fi                                                                                      | o O<br>o O |                                     |
|                            | Hvisja, hvilket sprog                                                                                                    |                         |                    |                | 🔿 Samboen   | de 💿    | Enlig                     |                                                                                               | Pa<br>11   | dras session.ref<br>22456/7890      |

Det er muligt at trykke sig igennem felterne ved brug af tasten "Tab" på tastaturet eller ved at bruge musen - alt efter den foretrukne arbejdsgang.

#### **PRO-felter**

De informationer, der stammer fra spørgeskemaet, er markeret med en orange og teksten "PRO".

| Tidligere aborter |                                  |                               |
|-------------------|----------------------------------|-------------------------------|
| PRO ①             |                                  |                               |
| År<br>2027        | Provokeret abort uge nummer      | Spontan abort uge nummer<br>2 |
| PRO (i)           |                                  |                               |
| År<br>2015        | Provokeret abort uge nummer<br>5 | Spontan abort uge nummer      |
| PRO ()            |                                  |                               |
| År<br>2019        | Provokeret abort uge nummer      | Spontan abort uge nummer<br>7 |
|                   |                                  | + TILEØLABORT                 |

Hvis den gravides besvarelse redigeres, forvinder "PRO"-markeringen. Du har altid mulighed for at finde tilbage til den oprindelige spørgeskema-besvarelse i fanebladet "PRO-data".

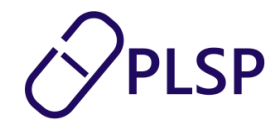

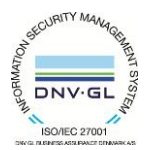

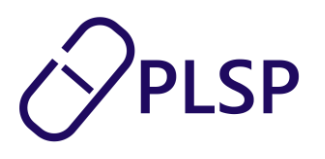

| Digital Svangrejournal     |                                                                         | Justine Findsen 300604-9248 Q | Birthe Hansen Q                  |  |  |  |  |  |  |
|----------------------------|-------------------------------------------------------------------------|-------------------------------|----------------------------------|--|--|--|--|--|--|
| 1. graviditetskonsultation | 1. konsultation PRO-data Journaldata                                    |                               |                                  |  |  |  |  |  |  |
| Forløbsoversigt            | Status: Afsluttet<br>Sporgsmål                                          | Svar                          | Besvarede spargsmål: 0/55 - 0 %  |  |  |  |  |  |  |
|                            | National oprindelse Har du behov for tolikebistand?                     |                               |                                  |  |  |  |  |  |  |
|                            | Hvilket sprog?<br>Hvad er dit arbejde?                                  |                               |                                  |  |  |  |  |  |  |
|                            | Hvor mange timer arbejder du om ugen?<br>Hvad er din civitilistand?     |                               |                                  |  |  |  |  |  |  |
|                            | Bor du alene eller sammen med nogen?<br>Navn på barnets far?            |                               |                                  |  |  |  |  |  |  |
|                            | Barnets fars personnummer?<br>Hvad er barnets fars arbejde?             |                               |                                  |  |  |  |  |  |  |
|                            | Ryger barnets far? Er du på en særlig diæt?                             |                               |                                  |  |  |  |  |  |  |
|                            | Bruger du nogen former for naturmedicin eller kostiliskud?<br>Ryger du? |                               |                                  |  |  |  |  |  |  |
|                            | Hvilken dato stoppede du ca. med at ryge?                               |                               | Rækkerprside 15 ≠ 1-15 af 55 < > |  |  |  |  |  |  |
| Klinik                     |                                                                         |                               |                                  |  |  |  |  |  |  |

Øverst i venstre side på fanebladet "PRO-data" kan status på spørgeskemaet ses. Her vises en markering af om spørgeskemaet er afsluttet af den gravide og dermed gennemført – eller om det er påbegyndt uden at være færdiggjort. Den gravide kan godt afslutte spørgeskemaet uden at besvare alle spørgsmålene. Øverst i højre side af fanebladet "PRO-data" ses en procentvis optælling af, hvor mange af spørgsmålene den gravide har besvaret.

Besvarelserne fra spørgeskemaet, er patientens ord og forståelse af spørgsmålene. Det er dig som sundhedsfaglig, der skal verificere, at den gravides svar er korrekte. Hvis et svar ikke er korrekt, kan du redigere det.

| PRO       | $\overline{0}$ |  |
|-----------|----------------|--|
| - Højde - |                |  |
| 158       | cm             |  |
|           |                |  |

De informationer der stammer fra patientens journaldata i lægepraksissystemet, er markeret med grønt og teksten "LPS".

| LPS   | (i) |   |
|-------|-----|---|
| Højde |     |   |
| 168   | с   | m |
|       |     |   |

Data fra patientens journal kan også findes under fanebladet "Journaldata".

PLSP A/S Krøyer Kielbergs Vej 3,1 8660 Skanderborg

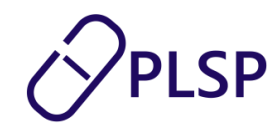

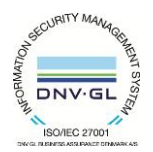

www.plsp.dk kontakt@plsp.dk CVR-nr. 39 00 15 19

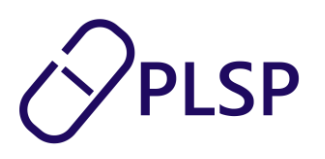

| S Digital Svangrejournal   |                    |              |         | Justine Findsen | 300604-9248 ♀ | ٩     |  | Birthe Hansen<br>Læge Erik Holk Poulsen | 0 |
|----------------------------|--------------------|--------------|---------|-----------------|---------------|-------|--|-----------------------------------------|---|
| 1. graviditetskonsultation | 1. konsultation    | PRO-data Jou | naldata |                 |               |       |  |                                         |   |
| Forløbsoversigt            | Måling             |              |         |                 |               | Værdi |  |                                         |   |
|                            | Højde              |              |         |                 |               | 168   |  |                                         |   |
|                            | Vægt               |              |         |                 |               | 105   |  |                                         |   |
|                            | Systolisk blodtryk |              |         |                 |               | 135   |  |                                         |   |
|                            | Diastolisk blodtry | k            |         |                 |               | 95    |  |                                         |   |
|                            |                    |              |         |                 |               |       |  |                                         |   |
|                            |                    |              |         |                 |               |       |  |                                         |   |
|                            |                    |              |         |                 |               |       |  |                                         |   |
|                            |                    |              |         |                 |               |       |  |                                         |   |
|                            |                    |              |         |                 |               |       |  |                                         |   |
|                            |                    |              |         |                 |               |       |  |                                         |   |
|                            |                    |              |         |                 |               |       |  |                                         |   |
|                            |                    |              |         |                 |               |       |  |                                         |   |
|                            |                    |              |         |                 |               |       |  |                                         |   |
|                            |                    |              |         |                 |               |       |  |                                         |   |
|                            |                    |              |         |                 |               |       |  |                                         |   |
| Klinik                     |                    |              |         |                 |               |       |  |                                         |   |
| 00000000                   |                    |              |         |                 |               |       |  |                                         |   |
|                            |                    |              |         |                 |               |       |  |                                         |   |

#### Terminsdag

Naegels termin udregnes automatisk på baggrund af sidste menstruations første dag og den gravides cyklus. Terminsdagen udregnes med 280 dage fra sidste menstruations første dage, og hvis cyklussen er længere end 28 lægges det antal dage til terminsdagen og trækkes fra, hvis cyklussen er kortere.

| Bereg  | net termin               |                                                                                    |                         |
|--------|--------------------------|------------------------------------------------------------------------------------|-------------------------|
| Bere   | gning sikker<br>Ja 🔵 Nej | Naegels termin (beregnes fra sidste mens. og cyklus)<br>20/09/2025                 | Ultralydsfastsat termin |
| - Sids | te mens. 1 dag           | Jeg bekræfter, at jeg har forholdt mig til den beregnede           Naegels termin. | Supplerende oplysninger |
| 12     | /12/2024                 | Antal fostre                                                                       |                         |
| _ Cyk  | lus i dage               |                                                                                    |                         |
| 30     | •                        |                                                                                    |                         |

Det er muligt at redigere i Naegels termin, hvis det er nødvendigt. Desuden skal det bekræftes, at man har forholdt sig til den beregnede Naegels termin, før man kan færdiggøre 1. graviditetskonsultation.

#### **Diabetes risikofaktorer**

Det er muligt at afkrydse diabetes risikofaktorer i Digital Svangrejournal. Afkrydsningen vil komme med på vandrejournalen.

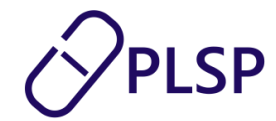

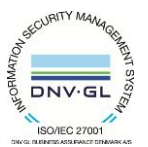

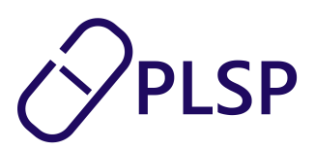

| Diabetes screening                                                        |        |                      |                                         |
|---------------------------------------------------------------------------|--------|----------------------|-----------------------------------------|
| 2 timers værdi (uge 18-20) mmol/L                                         | Dato 💼 | ✓ Tidlig GDM         | BMI før graviditet ≥ 27                 |
| 2 timers værdi (uge 28-30) mmol/L                                         | Dato   | Glukosuri            | ✓ Tidl. fødsel med fødselsvægt ≥ 4500 g |
|                                                                           |        | Familiær disposition | PCOS                                    |
| 2 timers værdi ved glucosuri, såfremt der ikke er udført OGTT indem fok L | Dato 💼 | Flerfoldsgraviditet  |                                         |

# Færdiggør 1. graviditetskonsultation

Hvis 1. graviditetskonsultation afholdes over mere end én konsultation, er der mulighed for at gemme en kladde ved at trykke **gem kladde.** Kladden kan tilgås igen og redigeres.

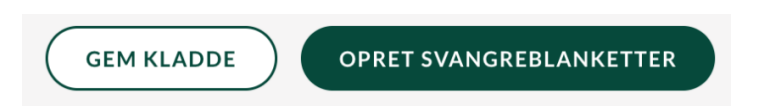

Hvis der er gemt en kladdeversion på patienten, vil man, når man åbner *Digital Svangrejournal* igen, blive spurgt om 'man vil arbejde videre på kladden'. Vi anbefaler, at du altid tilgår denne kladdeversion, som findes, da det ikke er muligt at have flere kladder på en patient. Vælger du ikke at tilgå den eksisterende kladde og lave en ny, vil den eksisterende kladde blive slettet.

| Oigital Svangrejournal     |                                                                                                    | Renate Krümmelbein (PLSP suppor                                                                              | t) 120160-4636 🎗                                    |                             | Karl Svendsen<br>Lægerne Søndergade              |  |
|----------------------------|----------------------------------------------------------------------------------------------------|----------------------------------------------------------------------------------------------------|-----------------------------------------------------|-----------------------------|--------------------------------------------------|--|
| 1. graviditetskonsultation | Kladde - 1. konsultation PRO-data Journaldata                                                                                                    |                                                                                                    |                                                     |                             | AFBRYD FORLØB GEM KLADDE OPRET SVANGREBLANKETTER |  |
| Forlabsoversigt            | Stamophyninger<br>Ophyninger om den gravåde<br>*Perensenne<br>120260-4636<br>*Nam<br>Renste Krömmelbeln (PLSP support)<br>-Armss<br>Kjerringsvej 18 |                                                                                                    |                                                     | Colysninger om lægen<br>Nær |                                                  |  |
|                            | Pastourner<br>8670<br>Tit                                                                                                    | By<br>Låsby<br>Ønsker du at gemme kladde<br>Hvis du klikker på "OK", vil kl<br>videre på kladden på et sener | ?<br>adden blive gemt, og du kan :<br>re tidspunkt. | arbejde                     | by<br>Heisinger                                  |  |
|                            | Sociale oplywninger<br>Sorog<br>PRO O<br>Belov for tolkebistand<br>O Jar @ Nej                                                                      | ende oplysninger                                                                                             | ANNULLER                                            | OK                          | PRO O<br>Potent forces<br>Frint                  |  |
|                            | Hvis ja, hviliat song<br>PRC O<br>Natara spontas<br>Dansk                                                                                           |                                                                                                    | 🔘 Samboende 🔞                                       | 9 Enlig                     | Potence and anomalian<br>1234567890              |  |
| Klinik                     | Beregnet termin                                                                                                    |                                                                                                    |                                                     |                             |                                                  |  |

Det er desuden muligt at printe vandrejournalen fra 1. graviditetskonsultation inden journalerne er færdiggjort. Det muliggør, at den gravide kan få fysisk med inden henvisningen sendes. Der generes en PDF ved tryk på **Print vandrejournal**, som kan printes på vanlig vis.

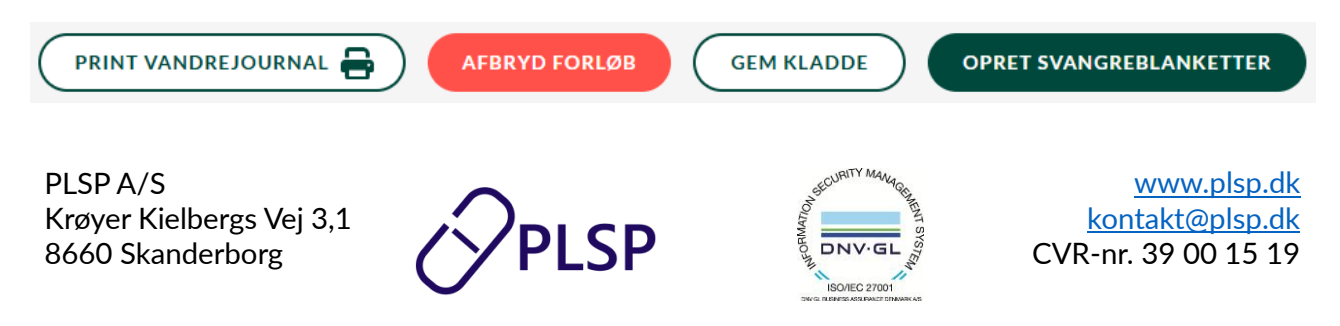

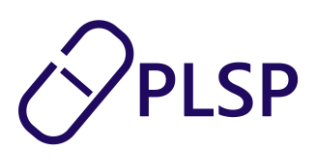

Hvis graviditeten afsluttes tidligere end forventet f.eks. ved abortering, skal du klikke på knappen **Afbryd forløb**. Forløbet vil så blive afbrudt og slettet fra *Digital Svangrejournal*.

Det er først når du trykker **opret svangreblanketter**, at 1. graviditetskonsultation bliver gemt og data overføres til to PDF-filer, der er sat op som de oprindelige papirjournaler *Svangerskabsjournalen* og *Vandrejournalen*. Her får du en pop-up, der viser to faner med et preview af henholdsvis svangerskabs- og vandrejournalen. Det er muligt at skifte mellem fanerne, zoome og scolle i PDF'en.

| Digital Svangrejournal    |        | Har du færdiggjort denne svangerskabs- og vandrejournal?<br>Du kan gennemgå svangerskabs- og vandrejournalen nedenfor.                                                                                                    | Thomassine Fritz Hansen<br>Vena Test |
|---------------------------|--------|----------------------------------------------------------------------------------------------------|--------------------------------------|
| 1.graviditetskonsultation | Kladde | Hvis du klikker på "JA" forbereder dit lægesystem en sygenushenvisning med vedhættet vandre- og svangerskabsjournal, som du skal sende til<br>fødestedet.<br>Husk at printe og udlevere vandrejournalen til den gravide.<br>Efter klik på "JA" kan oplysningerne ikke redigeres. | LADDE OPRET SVANGREILANKETTER        |
|                           | Hv     | Svangerskabsjournal Vandrejournal Zoom Q                                                                                                    | hers personnumer                     |
|                           | Na     | Svangerskabsjournal OPLSP Side 1 af 2                                                                                                    |                                      |
|                           | Bereg  | Person-mmer.nan og admase Lægens næn og admase<br>1201604636 Renate Krummelbein (PLSP support) Vena Test<br>Kærlingsvei 15                                                                                                    |                                      |
|                           | Bere   | 9670 Låsby 2000 Frederiksberg<br>E-mal E-mal                                                                                                    |                                      |
|                           |        | Tit. privatimobil Tit. arbejde Talebornummer<br>12245678                                                                                                    |                                      |
|                           | Sid    | Sociale oplysninger           Sociale oplysninger           Ugit         Git           Civilstand         Ugit         Git           Department         Fraskit         Enke           Samboonde         Enlig                                                                   |                                      |
| GIV FEEDBACK              | Cyl    | Sprog Bohr to falledelated     Sprog Bohr to falledelated     Ja     Sprog Bohr to falledelated     Ja                                                                                                    |                                      |
| Klinik                    | Fysisk | NEJ                                                                                                    | A                                    |

Når du trykker 'ja' færdiggøres journalerne og det er ikke muligt at redigere i dem efterfølgende. Der sendes en påmindelse til dit lægepraksissystem, hvor der står, at du skal huske at sende en sygehushenvisning til fødestedet. Når du sender henvisningen via dit lægepraksissystem, vil de to papirjournaler automatisk være vedhæftet sygehushenvisningen.

Efter oprettelse af svangerskabsjournalen, bliver du dirigeret til siden "Forløbsoversigt", hvor der er en oversigt over den gravides forløb. Her vil forløbet være markeret som "henvist" indtil du sender en henvisning til fødestedet fra dit lægepraksissystem. Hvis du besøger "Forløbsoversigten" inden du opretter svangerskabsjournalen, vil statussen på forløbet være markeret som "kladde svangreblanketter ikke oprettet". I forløbsoversigten er der også mulighed for at afbryde aktive forløb, hvis graviditeten afsluttes tidligere end forventet ved at klikke på knappen **afbryd forløb**. Afbrudte forløb vil være markeret som "afsluttet". I oversigten kan du desuden se tidligere graviditetsforløb, der vil være markeret som "afsluttet".

PLSP A/S Krøyer Kielbergs Vej 3,1 8660 Skanderborg

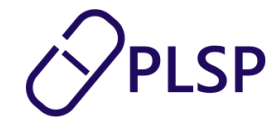

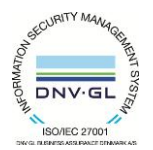

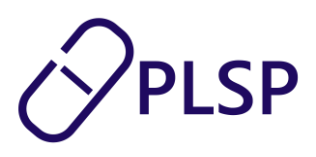

Ved at holde musen hen over de forskellige statusser kommer der en kort beskrivelse af hvad statussen betyder.

| 🔇 Digital Svangrejournal   |    |                                   | Justine Findsen        | 300604-9248   | 2 0 | NY SØGNING |               |                         | Karl Svendsen Q                     |
|----------------------------|----|-----------------------------------|------------------------|---------------|-----|------------|---------------|-------------------------|-------------------------------------|
| 1. graviditetskonsultation | Fo | rløb                              |                        |               |     |            |               |                         |                                     |
| Forløbsoversigt            |    | Status                            | Klinik                 | Medarbejder   |     | Oprettet   | Afsluttet     |                         |                                     |
|                            |    | KLADDE - SVANGREJOURNAL IKKE OPRE | Læge Erik Holk Poulsen | Birthe Hansen |     | 07-11-2024 | AFBRYD FORLØB | OPRET SVANGREBLANKETTER | PRINT VANDREJOURNAL                 |
|                            |    | HENVIST                           | Læge Erik Holk Poulsen | Birthe Hansen |     | 06-11-2024 |               |                         |                                     |
|                            |    | AFSLUTTET                         | Læge Erik Holk Poulsen | Birthe Hansen |     | 18-09-2020 | 27-06-2021    |                         |                                     |
|                            |    |                                   |                        |               |     |            |               | Rækker pr side          | Vandrejournal > Svangerskabsjournal |
|                            |    |                                   |                        |               |     |            |               |                         |                                     |
|                            |    |                                   |                        |               |     |            |               |                         |                                     |
| Klinik <sup>+</sup>        | -  |                                   |                        |               |     |            |               |                         |                                     |

På forløbsoversigten er det muligt at printe både vandrejournalen og svangrejournalen. For kladdestatus er det kun muligt at printe vandrejournalen.

Når du har klikket på **opret svangreblanketter**, er du færdig med at anvende *Digital Svangrejournal*. For at afslutte 1. graviditetskonsultation, skal du tilbage til dit lægepraksissystem, hvor du skal fortsætte. Quick-guiden beskriver hvordan det gøres.

- Du skal sende en almindelig sygehushenvisning til fødestedet. Henvisningen er klargjort i dit lægesystem med en PDF af svangerskabs- og vandrejournalen vedhæftet.
- Du skal udskrive vandrejournalen og give den gravide den med i den gule kuvert som vanligt.

Du har mulighed for at downloade både svangerskabsjournalen og vandrejournalen i dit lokale lægepraksissystem.

## Giv feedback på Digital Svangrejournal

I kan give feedback på *Digital Svangrejournal* ved at bedømme med stjerner og tilføje en skriftlig kommentar. Information om, hvordan data håndteres, fremgår af tekstfeltet i feedbacksektionen.

PLSP A/S Krøyer Kielbergs Vej 3,1 8660 Skanderborg

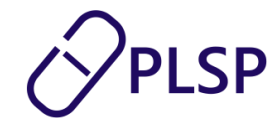

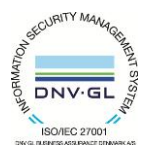

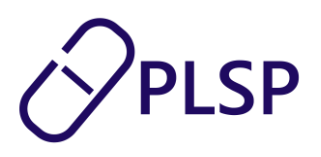

| S Digital Svangrejourn                                                             | A Renate Krümmelbein (PLSP sup                | port) 120160-4636 | •         •         •         •         •         •         •         •         •         •         •         •         •         •         •         •         •         •         •         •         •         •         •         •         •         •         •         •         •         •         •         •         •         •         •         •         •         •         •         •         •         •         •         •         •         •         •         •         •         •         •         •         •         •         •         •         •         •         •         •         •         •         •         •         •         •         •         •         •         •         •         •         •         •         •         •         •         •         •         •         •         •         •         •         •         •         •         •         •         •         •         •         •         •         •         •         •         •         •         •         •         •         •         •         •         •         • | Karl Svendsen<br>Lægerne Søndergade |  |  |
|------------------------------------------------------------------------------------|-----------------------------------------------|-------------------|----------------------------------------------------------------------------------------------------|-------------------------------------|--|--|
| 1. graviditetskonsultation                                                         | Kladde - 1. konsultation PRO-data Journaldata | PRINT VANDREJOU   | JRNAL 🖶 AFBRYD FORLØB                                                                                                    | GEM KLADDE OPRET SVANGREBLANKETT    |  |  |
| Forløbsoversigt                                                                    | Stamoplysninger<br>Oplysninger om den gravide |                   | Oplysninger om lægen                                                                                                    |                                     |  |  |
|                                                                                    | Personnummer<br>120160-4636                   |                   | Nan<br>Karl Svendsen<br>Klinikdets nav<br>Lægerne Søndergade<br>Adresse<br>Søndergade 22                                                                                                    |                                     |  |  |
|                                                                                    | Navn                                          |                   |                                                                                                    |                                     |  |  |
| GIV FEEDBACK 🗩 🗸                                                                   | Adresse<br>Kjærlingsvej 18                    |                   |                                                                                                    |                                     |  |  |
| døm løsningen, så vi kan gøre<br>al Svangrejournal endnu bedre                     |                                               |                   |                                                                                                    | -                                   |  |  |
| ***                                                                                | Postnummer By Låsby                           |                   | Postnummer<br>3000                                                                                                    | By<br>Helsingør                     |  |  |
| feedback er ikke anonym<br>n bruges kun til at forbedre<br>ningen. PI SP indsamler | Tif.                                          |                   | Teleformummer                                                                                                    |                                     |  |  |
| nikkens navn, din rating og<br>nmentar i overensstemmelse<br>d gældende            | Sociale oplysninger                           |                   |                                                                                                    |                                     |  |  |
| atabeskyttelsesregler.                                                             | Sprog                                         | Civil stand       |                                                                                                    |                                     |  |  |
|                                                                                    | Behov for tolkebistand<br>Ja  Nej             | O Ugift           | ● Gift ○ Fraskilt ○ Separeret                                                                                                    | Partners fornavn<br>Finn            |  |  |
|                                                                                    |                                               | C Elike           |                                                                                                    | PRO ()<br>Partners personnumer      |  |  |
| SEND A                                                                             | Hvis ja, hvilket sprog                        | Samb              | poende 🔿 Enlig                                                                                                    | 123456/890                          |  |  |
|                                                                                    | PRO ()<br>National oprindelse<br>Dansk        |                   |                                                                                                    |                                     |  |  |
| KIINIK                                                                             |                                               |                   |                                                                                                    |                                     |  |  |

Vær opmærksom på at billeder samt oplysningerne er vejledende og vi tager forbehold for fejl og ændringer.

Link til vejledningsvideo: https://vimeo.com/1022818640

PLSP A/S Krøyer Kielbergs Vej 3,1 8660 Skanderborg

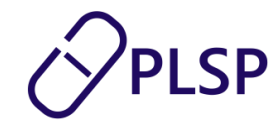

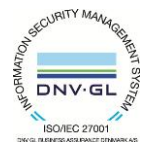

www.plsp.dk kontakt@plsp.dk CVR-nr. 39 00 15 19